## **SEGNALAZIONE ANNULLAMENTO / PRENOTAZIONE PASTO**

Una volta effettuato l'accesso alla piattaforma **Planet School** posizionarsi con il mouse su **Servizi** e cliccare sulla voce **Refezione**.

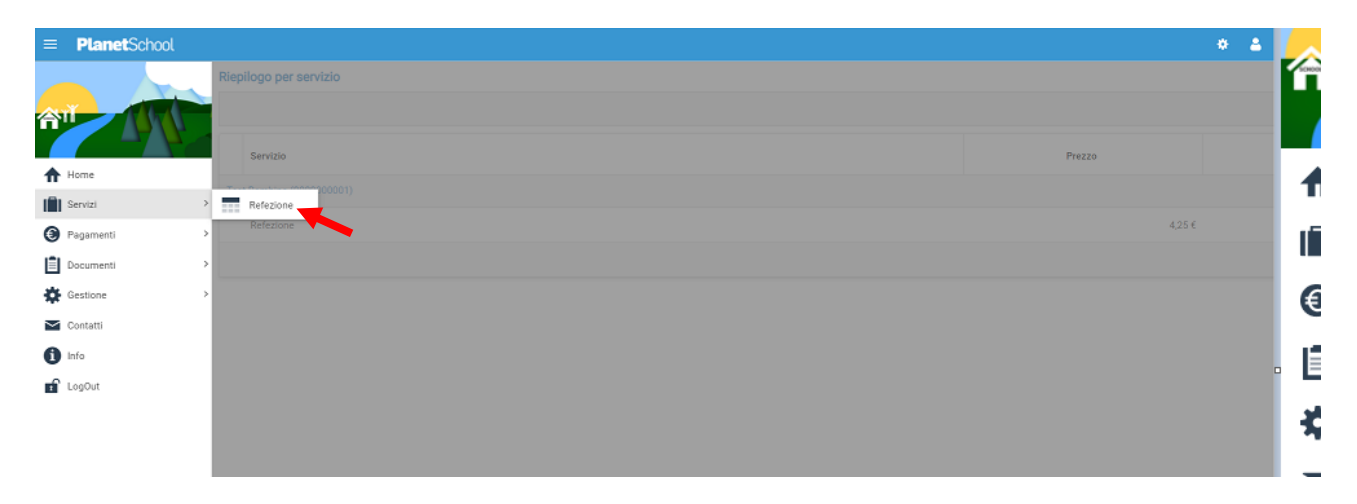

Se si hanno più studenti associati portarsi sullo studente desiderato, cliccare sull' icona del calendario alla destra del nome e poi su **Segnala assenza o Segnala Presenza (viene visualizzata una sola opzione in base alla scelta effettuata in fase di iscrizione al servizio)** 

| Plane        | tSch  | nool  |       |     |    |    |    |    |    |    |    |    |    |    |    |    |    |    |     |    |    |    |    |    |    |    |    |    |     |       |           |            | * 4                  |  |  |  |
|--------------|-------|-------|-------|-----|----|----|----|----|----|----|----|----|----|----|----|----|----|----|-----|----|----|----|----|----|----|----|----|----|-----|-------|-----------|------------|----------------------|--|--|--|
| fezione 201  | 9/20  | 20    |       |     |    |    |    |    |    |    |    |    |    |    |    |    |    |    |     |    |    |    |    |    |    |    |    |    |     |       |           |            |                      |  |  |  |
|              |       |       |       |     |    |    |    |    |    |    |    |    |    |    |    |    |    |    |     |    |    |    |    |    |    |    |    |    | Ċ   | 1 Mob | ile       | Previsi    | one 🛓                |  |  |  |
| Mese         | 01    | 02    | 03    | 04  | 05 | 06 | 07 | 08 | 09 | 10 | 11 | 12 | 13 | 14 | 15 | 16 | 17 | 18 | 19  | 20 | 21 | 22 | 23 | 24 | 25 | 26 | 27 | 28 | 29  | 30    | 31        | Tot        | Importo              |  |  |  |
| TUDENTE 0002 | ALICE | (0000 | 06102 | 19) | )  |    |    |    |    |    |    |    |    |    |    |    |    |    |     |    |    |    |    |    |    |    |    |    |     |       |           |            | -                    |  |  |  |
|              |       | -     | _     | /   |    |    |    |    |    |    |    |    |    |    |    |    |    |    |     |    |    |    |    |    |    |    |    |    |     |       | $\otimes$ | Segnala as | a assenza            |  |  |  |
| settembre    | -     | -     | -     | -   | _  |    | -  | -  | -  | -  | -  | -  | -  | -  | -  | -  | -  | -  | -   | -  | -  | -  |    | -  | -  | -  | -  | -  | -   | -     | -         | 0          | 0,00€                |  |  |  |
| ottobre      | 100   |       |       | -   |    |    |    | 8  |    |    |    | *  |    |    | ~  | æ  |    |    | (7) |    |    | -  |    |    |    | •  |    |    |     |       |           | 0          | 0,00 €               |  |  |  |
| novembre     | -     |       | -     | -   | -  | -  | -  | 4  | -  |    |    | -  | -  | -  | -  | -  | -  | -  | -   | -  | -  | -  | -  | -  | -  | -  | -  | -  | -   | -     |           | 0          | 0,00€                |  |  |  |
| dicembre     | -     | -     | -     | -   | -  |    | -  |    |    |    | -  | -  |    |    |    | -  | -  | -  | -   | -  |    | -  |    |    |    | -  | -  |    | -   |       | -         | 0          | 0,00 €               |  |  |  |
| gennaio      |       |       |       |     |    | -  | -  | -  |    | -  | -  |    |    |    | -  |    | -  | •  | •   | -  | -  | -  |    | -  |    |    | -  |    |     |       | -         | 0          | 0,00 €               |  |  |  |
| febbraio     | -     |       | -     | -   | -  | -  | -  | -  | -  |    |    | -  | -  |    | -  | -  |    | -  | -   | -  | -  | -  | 4  | -  | -  |    | -  | -  |     |       |           | 0          | 0, <mark>00 €</mark> |  |  |  |
| marzo        | -     |       | -     | -   |    |    |    | -  |    |    |    | -  |    | •  |    |    |    |    | 100 |    | -  | -  |    |    |    |    |    | •  | •   | -     | -         | 0          | 0,00 €               |  |  |  |
| aprile       |       |       | 141   |     |    |    |    | e. |    |    | -  | *  |    | -  |    | -  | ~  |    |     | -  |    |    |    |    | ÷  | -  |    |    | 140 | -     |           | 0          | 0,00 €               |  |  |  |
| maggio       | -     |       |       |     |    |    |    |    |    |    |    |    |    | -  | -  |    |    |    |     |    |    |    | -  |    |    |    |    |    |     |       |           | 0          | 0,00 €               |  |  |  |

Si aprirà una finestra con un calendario dove selezionare il giorno o i giorni per il quale segnalare l'assenza. Cliccando su un giorno verrà selezionata singolarmente quella data

| zione 2020 | )/202 | 21 |    |    |    |    |    |    |    |    |           |          |          |        |          |        |         |     |    |    |    |    |    |       |     |           |         |
|------------|-------|----|----|----|----|----|----|----|----|----|-----------|----------|----------|--------|----------|--------|---------|-----|----|----|----|----|----|-------|-----|-----------|---------|
|            |       |    |    |    |    |    |    |    |    |    | Segnala a | assenza  |          |        |          |        | 0       |     |    |    |    |    | Ċ  | i Mob | ile | Prevision | me 🛓    |
| Mese       | 01    | 02 | 03 | 04 | 05 | 06 | 07 | 08 | 09 | 10 | « <       |          | SET      | TEMBRE | 2020     |        | > »     | 24  | 25 | 26 | 27 | 28 | 29 | 30    | 31  | Tot       | Importo |
|            |       |    |    |    |    |    |    |    |    |    | LUN       | MAR      | MER      | GIO    | VEN      | SAB    | DOM     |     |    |    |    |    |    |       |     |           | -       |
| settembre  |       |    |    |    |    |    |    |    |    |    | 31        |          | 2        | 3      | 4        | 5      | 6       | 0   |    |    |    |    | _  |       |     | 9         |         |
| ottobre    | _     |    |    |    |    |    |    |    |    |    | 7         | 8        |          | 10     | 11       | 12     | 13      | -   |    |    |    |    |    |       |     | 12        |         |
| novembre   |       | _  |    | _  |    |    |    |    |    |    | 14        | 15<br>22 | 16<br>23 | 17     | 18<br>25 | 19     | 20      | 0   |    |    |    |    |    |       |     | 12        |         |
| dicembre   |       |    |    |    |    |    |    |    |    |    | 28        | 29       | 30       | 1      | 2        | 3      | 4       |     |    |    |    |    |    |       |     |           |         |
| gennaio    |       |    |    |    |    |    |    |    |    |    | 5         | 6        | 7        | 8      | 9        | 10     | 11      | 141 |    |    |    |    |    |       |     |           |         |
| febbraio   |       |    |    |    |    |    |    |    |    |    |           |          |          |        |          | TODAY  | CLEAR   | 100 |    |    |    |    |    |       |     |           |         |
|            |       |    |    |    |    |    |    |    |    |    | Evento    |          |          |        |          |        | *       |     |    |    |    |    |    |       |     |           |         |
| aprile     |       |    |    |    |    |    |    |    |    |    | HELP      | a 12     |          | -      | -        | SEGNAL | ASSENZA |     |    |    |    |    |    |       |     |           |         |
|            |       |    |    |    |    |    |    |    |    |    |           |          |          |        |          |        |         |     |    |    |    |    |    |       |     |           |         |

Per selezionare un intervallo di **date consecutive** fare clic sulla data d'inizio, tenere premuto **SHIFT** (MAIUSC), quindi fare clic sulla data di fine.

Per selezionare **date non consecutive**, tenere premuto **CTRL**, quindi fare clic su ogni data che si desidera selezionare.

Una volta selezionati i giorni desiderati cliccare su **SEGNALA ASSENZA / SEGNALA PRESENZA** 

| ezione 2020 |    | 21 |    |    |    |    |    |    |    |    |         |         |     |        |      |         |       |    |    |    |    |    |    |       |    |           |         |
|-------------|----|----|----|----|----|----|----|----|----|----|---------|---------|-----|--------|------|---------|-------|----|----|----|----|----|----|-------|----|-----------|---------|
|             |    |    |    |    |    |    |    |    |    |    | Segnala | assenza |     |        |      |         | Ø     |    |    |    |    |    | C  | 🗐 Mob |    | Prevision | one 🛓   |
| Mese        | 01 | 02 | 03 | 04 | 05 | 06 | 07 | 08 | 09 | 10 | « <     |         | SET | TEMBRE | 2020 |         | > »   | 24 | 25 | 26 | 27 | 28 | 29 | 30    | 31 | Tot       | Importo |
|             |    |    |    |    |    |    |    |    |    |    | LUN     | MAR     | MER | GIO    | VEN  | SAB     | DOM   |    |    |    |    |    |    |       |    |           |         |
| settembre   |    |    |    |    |    |    |    |    |    |    | 31      | 1       | 2   | 3      | 4    | 5       | 6     | 0  |    |    |    |    | _  |       |    | 9         |         |
| ottobre     | -  |    |    |    |    |    |    |    |    |    | 7       | 8       | 9   | 10     | 11   | 12      | 13    | 1  |    |    |    |    |    |       |    | 12        |         |
| novembre    |    | -  |    | -  |    |    |    |    |    |    | 21      | 22      | 23  | 24     | 25   | 26      | 20    | 0  |    |    |    |    |    |       |    |           |         |
| dicembre    |    |    |    |    |    |    |    |    |    |    | 28      | 29      | 30  | 1      | 2    | 3       | 4     | -  |    |    |    |    |    |       |    |           |         |
|             |    |    |    |    |    |    |    |    |    |    | 5       | 6       | 7   | 8      | 9    | 10      | 11    | -  |    |    |    |    |    |       |    |           |         |
| febbraio    |    |    |    |    |    |    |    |    |    |    |         |         |     |        |      | TODAY   | CLEAR |    |    |    |    |    |    |       |    |           |         |
|             |    |    |    |    |    |    |    |    |    |    | Evento  |         |     |        |      | SEGNALA | *     |    |    |    |    |    |    |       |    |           |         |
| aprile      |    |    |    |    |    |    |    |    |    |    |         |         |     |        | 1    | -       |       | 14 |    |    |    |    |    |       |    |           |         |
|             |    |    |    |    |    |    |    |    |    |    |         |         |     |        |      |         |       |    |    |    |    |    |    |       |    |           |         |

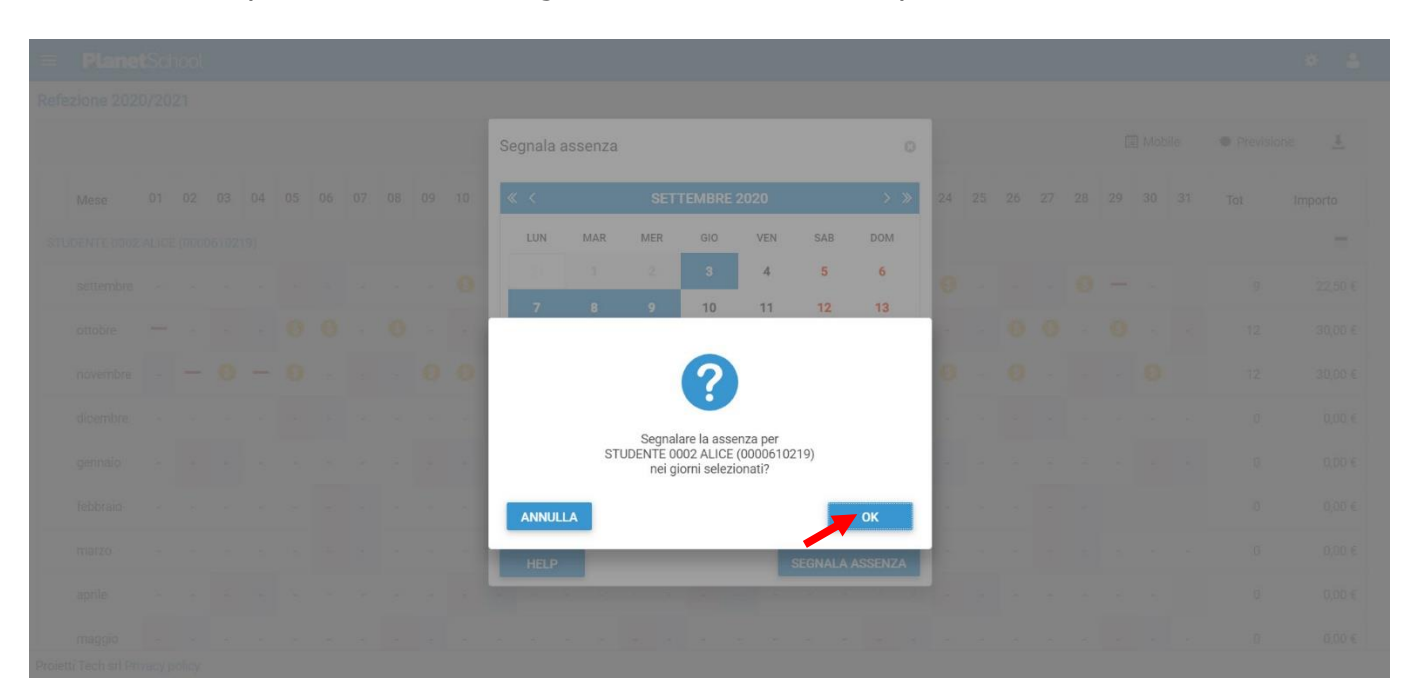

## Cliccare su $\mathbf{OK}$ per confermare la segnalazione dell'assenza / presenza